## Istruzioni per il pagamento di Contributi/ Acconti OCC tramite il sistema PagoPa

- 1) Collegarsi al sito <u>www.odcecpadova.it</u>, tra i collegamenti utili selezionare PagoPa e poi pagamento spontaneo
- 2) Completare con i dati obbligatori contrassegnati da asterisco (non è necessario inserire gli altri dati non contrassegnati da asterisco, ad esempio il "codice debitore")
- 3) Nella sezione "codice tributo" selezionare: "contributo OCC per apertura pratica"; nella sezione "causale" indicare il nome dell'istante/ sovraindebitato

| Dati Posizione     |                                     |   |  |
|--------------------|-------------------------------------|---|--|
| Codice Tributo (*) | Contributo OCC per apertura pratica | ~ |  |
| Importo (*)        | 200                                 |   |  |
| Data Scadenza      |                                     |   |  |
| Causale (*)        | Rossi Paolo                         |   |  |
| E-Mail             |                                     |   |  |
| Lingua Avviso      | Italiano                            | ~ |  |

4) Selezionare "avanti"; Comparirà una schermata con il riepilogo dei dati inseriti precedentemente e con la richiesta di selezionare il metodo di pagamento, come da schermata qui sotto:

## Scelta Mezzo di Pagamento

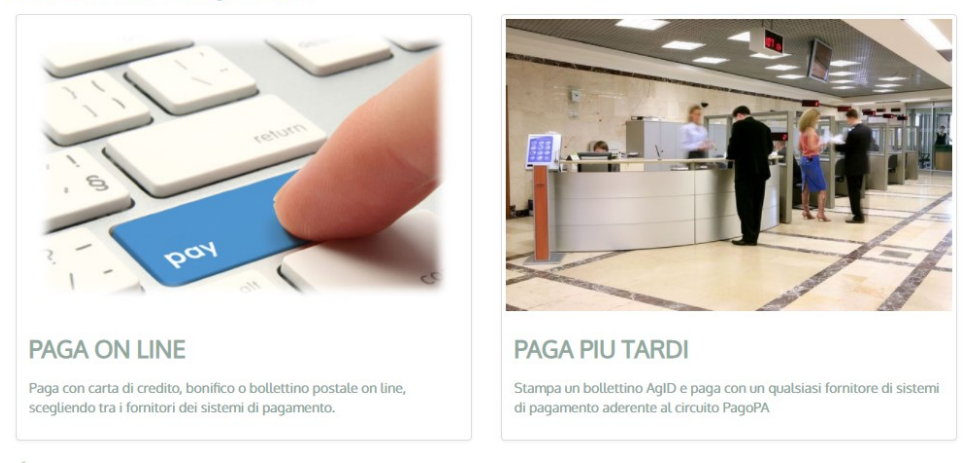

Selezionando **"paga online"** il pagamento avverrà direttamente online tramite il sito della Banca o degli altri canali di pagamento. Sarà possibile pagare con carte di credito, conto corrente, CBILL.

Selezionando **"paga più tardi"** verrà generato un bollettino in pdf con il quale sarà possibile effettuare il pagamento presso Banca, Ricevitoria, Tabaccaio, al Bancomat, al Supermercato. Si potrà pagare in contanti, con carte credito.

Nella propria area riservata dell'Agenzia delle Entrate sarà presente la copia elettronica della fattura emessa.